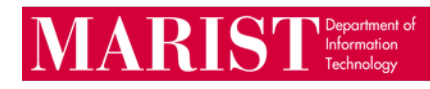

## Mark an email message as Not junk in Outlook on the web

Open your <u>Junk Email</u> folder and select the messages you want to keep.

From the top toolbar, select Not junk

OR

Open the message and select the It's not junk link at the top

You will receive a prompt to Report or Not Report to Microsoft

## Mark an email message as Not junk in the Outlook client

Open your Junk Email folder and select the messages you want to keep

On the **Home** tab, in the **Delete** group, click **Junk**, and then click **Not Junk** At the popup, check the box to **Always trust email from** then click **OK** 

## Mark an email message as Not junk in the Outlook mobile app

Open your Junk folder and select the messages you want to keep

Expand the three dots at the top of the email In the drop down menu, select **Not Junk**